## Inserimento giudizi di insufficienza, modalità di recupero e argomenti da recuperare sul Registro Elettronico

Per inserire gli argomenti da recuperare a seguito di una insufficienza bisogna accedere allo scrutinio dal menù del docente

| 👌 Carlo e Nello Rosselli - I:                                                                                                    | stituto d' 🗙 🚺 Registri e didattica multimed                                                       | liale × +                                                                                                   |                                                                                                    |                                                                                                |                   | $\sim$ | -          | ٥              | ×          |
|----------------------------------------------------------------------------------------------------|----------------------------------------------------------------------------------------------------|----------------------------------------------------------------------------------------------------|----------------------------------------------------------------------------------------------------|------------------------------------------------------------------------------------------------|-------------------|--------|------------|----------------|------------|
| ← → C △ ▲ web.spaggiari.eu/home/app/default/menu_classevivadocente.php                                                                                    |                                                                                                    |                                                                                                    |                                                                                                    |                                                                                                |                   |        | <b>(</b> 2 | * 🔊            | :          |
| 🛗 App 🔇 Banca online Weba 🚡 Disney+   Guarda D 💿 Prime Video 🕼 Twitch 🔇 Home - Programm 🖬 VVVVID 🔞 GAME LIST – SKiDR ል Gruppo 13 - Googl 🐹 Accesso Editor |                                                                                                    |                                                                                                    |                                                                                                    |                                                                                                |                   |        | E          | lenco di lett  | ura        |
|                                                                                                    | LE MIE CLASSI<br>Registro                                                                          | Registro delle mie cl<br>Compila il registro delle classi associ                                            | assi<br><sub>ciate</sub>                                                                                                    |                                                                                                | <b>?</b><br>Aiuto |        |            |                | •          |
|                                                                                                    | TUTTE LE CLASSI<br>Registro                                                                        | Registro di tutte le cl<br>Seleziona e compila i registri di clas                                           | lassi                                                                                                    |                                                                                                | <b>?</b><br>Aiuto |        |            |                |            |
|                                                                                                    | DIDATTICA<br>Materiale                                                                             | Materiale per la did<br>Accedi ai servizi per la didattica mu                                               | attica<br>Itimediale                                                                                                    |                                                                                                | <b>?</b><br>Aiuto |        |            |                |            |
|                                                                                                    | BACHECA<br>Bacheca online                                                                          | Consulta la bacheca<br>Visualizza i messaggi in bacheca                                                     |                                                                                                    |                                                                                                | <b>?</b><br>Aiuto |        |            |                |            |
|                                                                                                    | SCRUTINIO<br>Scrutinio On Line                                                                     | Scrutinio on line<br>Effettua lo Scrutinio On Line                                                          |                                                                                                    |                                                                                                | <b>?</b><br>Aiuto |        |            |                | l,         |
|                                                                                                    | Colloqui con la famiglia<br>Prenotazione Gestisci i colloqui con la famiglia e lo sportello alunni |                                                                                                    |                                                                                                    |                                                                                                |                   |        |            |                | I          |
|                                                                                                    | COORDINATORE<br>Coordinatore                                                                       | Coordinatore di classe<br>strumenti dei coordinatore di classe                                              |                                                                                                    |                                                                                                |                   |        |            |                | I          |
|                                                                                                    | RICHIESTE<br>Ferie/Assenze/Cambi                                                                   | Richieste<br>Richieste Ferie/Malattie/Permessi/Cambi turno/Straordinari/Timbrature                          |                                                                                                    |                                                                                                |                   |        |            |                | I          |
|                                                                                                    | APPLICAZIONI<br>Menù principale                                                                    | Altre applicazioni Infoschool<br>Accedi alle altre applicazioni                                             |                                                                                                    |                                                                                                |                   |        |            |                | l          |
|                                                                                                    | siete in <b>Classeviva</b> > Menù docente                                                          |                                                                                                    |                                                                                                    |                                                                                                |                   |        |            |                |            |
|                                                                                                    | CLASSEV/VA<br>E' un progetto<br>GRUPPOSPAGGIARIPARMA                                               | C Classeviva<br>Alunni 2.0<br>Classeviva<br>Tuttinclasse<br>Scuolattiva<br>Scrutinio online<br>Impostazioni | SegreteriaDigitale<br>Consultazione<br>Cruscotto<br>I miei documenti<br>Libro firma<br>Documenti in entrata<br>Documenti in uscita<br>Pubblica<br>Stampe | C Isoft<br>Personale 2.0<br>Vega RealTime<br>Compensi & Fisco Web<br>Bilancio 2.0<br>Magazzino |                   |        |            |                | ľ          |
|                                                                                                    | 3-2                                                                                                |                                                                                                    |                                                                                                    |                                                                                                |                   |        | _          |                | Ŧ          |
|                                                                                                    |                                                                                                    | 📕 Q 📕 🛛                                                                                                    | 🛯 🗩 📮 🖻 🤘                                                                                                    | s 🧕                                                                                            | ^ <b>^</b>        | ~      | \$) 1      | 17<br>28/01/20 | :05<br>022 |

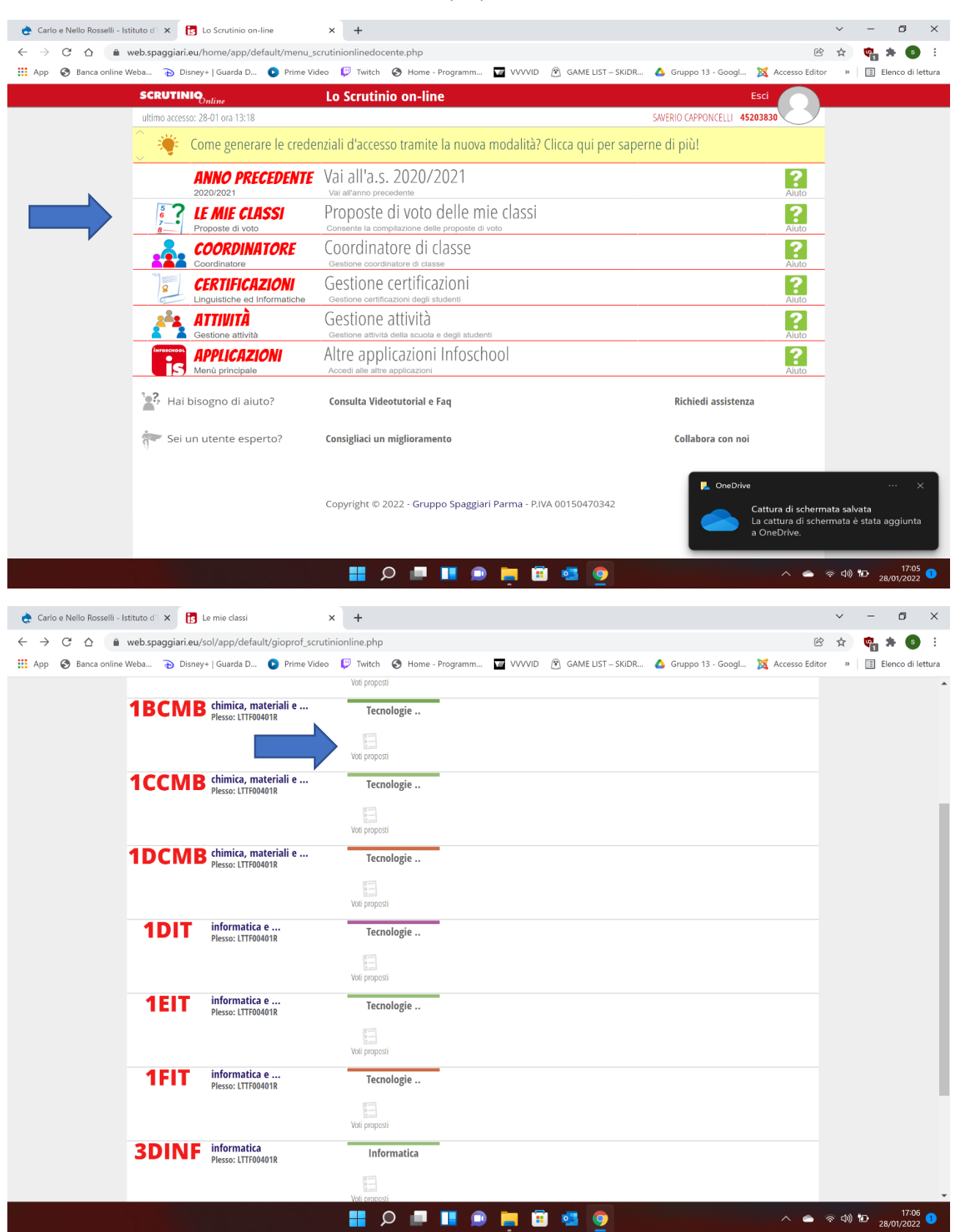

## Andare su "Le mie classi" e successivamente "Voti proposti"

In questa schermata bisogna inserire i giudizi nel quadrato della colonna note in linea con lo studente insufficiente, le modalità di recupero vanno inserite nel quadrato della colonna "R" in linea con lo studente insufficiente e per inserire gli argomenti da recuperare premere sulla "R" a fianco a "note". Dopo aver inserito giudizi e modalità di recupero comparirà l'icona

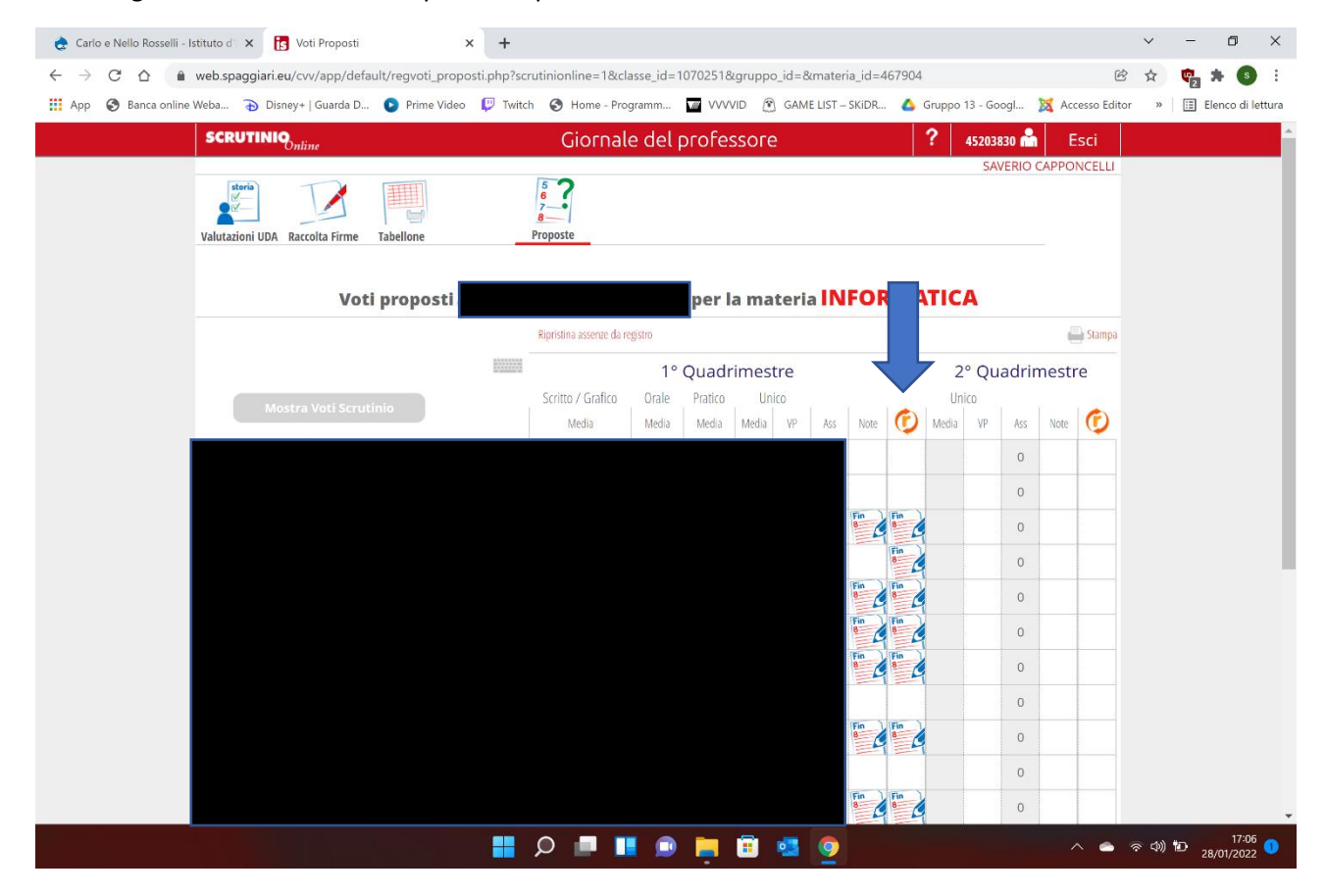

Dopo aver premuto la "R" a fianco a "note" vi si aprirà la schermata dei recuperi con le caselle di testo in cui inserire gli argomenti da recuperare ed eventualmente una nota per la famiglia ulteriore agli argomenti

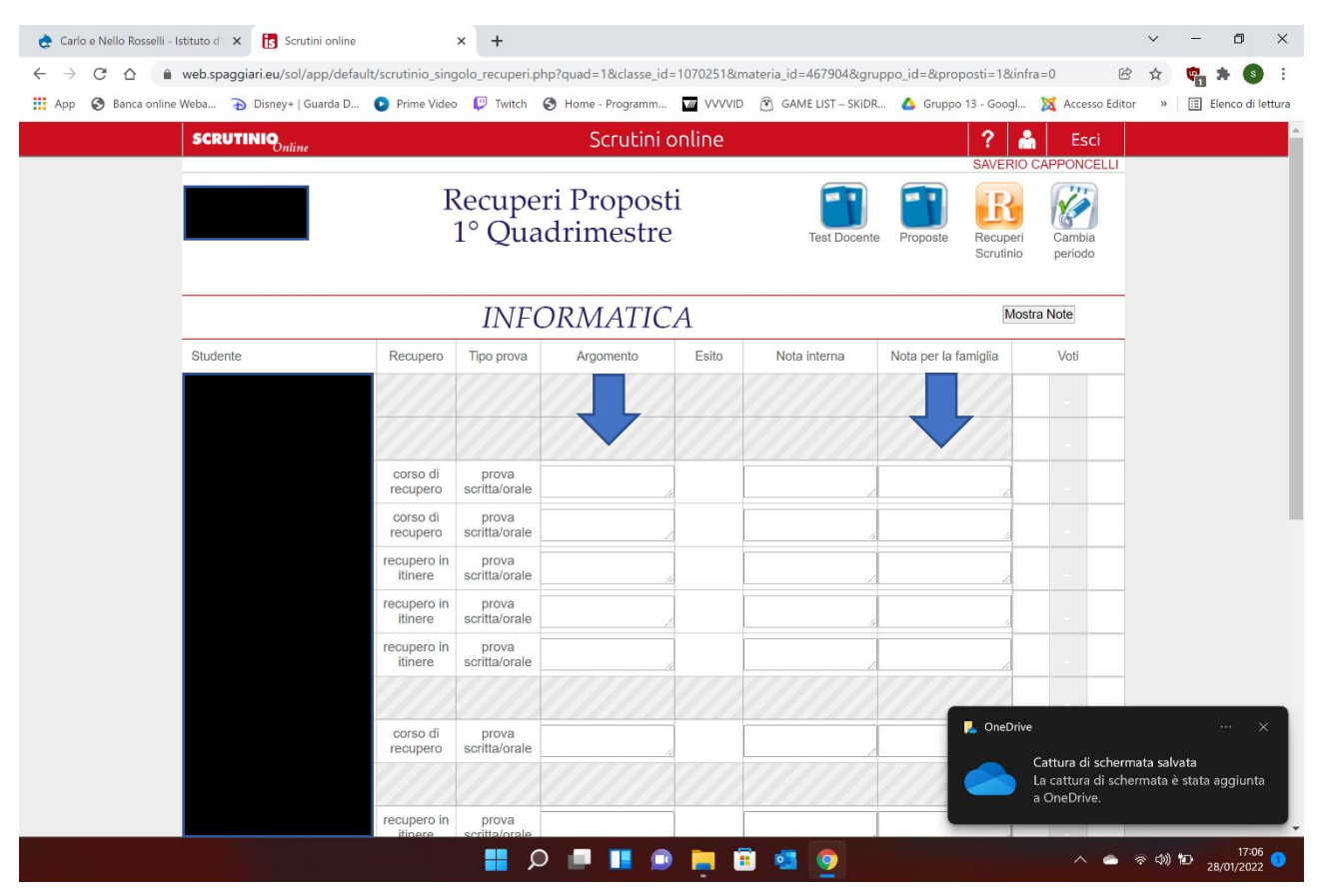

Dopo aver compilato una delle caselle di testo cliccare in un qualunque punto della pagina e comparirà la scritta "salvato" in alto a destra, assicurarsi di aver salvato l'ultima modifica prima di uscire dalla pagina. In fondo alla pagina è presente anche un pulsante "salva" che però essendo presente il salvataggio automatico non serve.